# 配置RV110W上的防火牆基本設定

#### 目標

防火牆是一種安全系統,它使用配置的安全規則監控和控制傳入和傳出流量流向網路。防火牆 充當受信任、安全的內部網路和外部不受信任網路之間的屏障。

本文檔的目標是向您展示如何在RV110W上配置防火牆基本設定。

**附註:**有關高級配置設定(例如啟用或禁用防火牆中的特定服務),請參閱<u>RV110W上的防火</u> <u>牆服務管理</u>。

#### 適用裝置

·RV110W

### 基本防火牆配置

步驟1.使用Web配置實用程式選擇**Firewall > Basic Settings**。系統將顯示*Basic Settings*頁面 :

## **Basic Settings**

| Firewall:                               | Enable                               |
|-----------------------------------------|--------------------------------------|
| DoS Protection:                         | Enable                               |
| Block WAN Request:                      | Enable                               |
| Web Access:                             | HTTP I HTTPS                         |
| Remote Management:                      | Enable                               |
| Remote Access:                          | ◯ HTTP <sup></sup> HTTPS             |
| Remote Upgrade:                         | Enable                               |
| Allowed Remote IP Address:              | Any IP Address                       |
|                                         | O . O . O . O - O                    |
| Remote Management Port                  | 443 (Range: 1 - 65535, Default: 443) |
| IPv4 Multicast Passthrough:(IGMP Proxy) | Enable                               |
| IPv6 Multicast Passthrough:(IGMP Proxy) | Enable                               |
| UPnP                                    | ▼ Enable                             |
| Allow Users to Configure                |                                      |
| Allow Lisers to Disable Internet Access |                                      |
| Allow Users to Disable internet ACCESS  | E Enable                             |

步驟2.在Firewall欄位中,勾選Enable覈取方塊以啟用防火牆設定。

| Basic Settings     |              |
|--------------------|--------------|
| Firewall:          | Enable       |
| DoS Protection:    | Enable       |
| Block WAN Request: | Enable       |
| Web Access:        | HTTP I HTTPS |

步驟3.在*DoS Protection*欄位中,勾選**Enable**覈取方塊以保護您的網路免受拒絕服務(DoS)攻 擊。

| Basic Settings     |              |
|--------------------|--------------|
| Firewall:          | Enable       |
| DoS Protection:    | 🗹 Enable     |
| Block WAN Request: | Enable       |
| Web Access:        | HTTP 🗹 HTTPS |

步驟4.在*Block WAN Request*欄位中,選中**Enable**覈取方塊以拒絕外部網路對RV110W的 ping請求。

| Basic Settings     |            |
|--------------------|------------|
| Firewall:          | Enable     |
| DoS Protection:    | C Enable   |
| Block WAN Request: | 🗹 Enable   |
| Web Access:        | HTTP HTTPS |

步驟5.在*Web Access*欄位中,勾選**HTTP**覈取方塊和/或**HTTPS**覈取方塊以啟用來自這些通訊 協定的流量。HTTPS是HTTP的版本,可為封包加密以提高安全性。

步驟6.在Remote Management欄位中,選中Enable覈取方塊以啟用遠端管理設定。

**附註:**如果選擇不啟用遠端管理,請跳到步驟11。

步驟7.在*Remote Access*欄位中,按一下HTTP單選按鈕或HTTPS單選按鈕來選擇用於連線到 防火牆的Web存取型別。HTTPS加密資料包以提高安全性。

| Remote Management:                      | Enable                               |
|-----------------------------------------|--------------------------------------|
| Remote Access:                          | © HTTP                               |
| Remote Upgrade:                         | Enable                               |
| Allowed Remote IP Address:              | Any IP Address                       |
|                                         | ◎ 0 . 0 . 0 . 0 - 0                  |
| Remote Management Port                  | 443 (Range: 1 - 65535, Default: 443) |
| IPv4 Multicast Passthrough:(IGMP Proxy) | ✓ Enable                             |
| IPv6 Multicast Passthrough:(IGMP Proxy) | Enable                               |

步驟8.在Remote Upgrade欄位中,選中Enable覈取方塊以允許遠端升級RV110W韌體。

| Remote Management:                      | ✓ Enable                             |
|-----------------------------------------|--------------------------------------|
| Remote Access:                          | © HTTP <sup>●</sup> HTTPS            |
| Remote Upgrade:                         | 🗷 Enable                             |
| Allowed Remote IP Address:              | Any IP Address                       |
|                                         | ◎ 0 . 0 . 0 . 0 - 0                  |
| Remote Management Port                  | 443 (Range: 1 - 65535, Default: 443) |
| IPv4 Multicast Passthrough:(IGMP Proxy) | Inable                               |
| IPv6 Multicast Passthrough:(IGMP Proxy) | Enable                               |

步驟9.在*Allowed Remote IP Address* 欄位中,點選**Any IP Address** 單選按鈕以允許從任何 IP遠端升級路由器,或點選下面的單選按鈕在右側欄位中輸入允許遠端升級路由器的IP地址範 圍。

| Remote Management:                      | Enable                               |
|-----------------------------------------|--------------------------------------|
| Remote Access:                          | © HTTP <sup>●</sup> HTTPS            |
| Remote Upgrade:                         | Enable                               |
| Allowed Remote IP Address:              | Any IP Address                       |
|                                         | ◎ 0 . 0 . 0 . 0 - 0                  |
| Remote Management Port                  | 443 (Range: 1 - 65535, Default: 443) |
| IPv4 Multicast Passthrough:(IGMP Proxy) | Enable                               |
| IPv6 Multicast Passthrough:(IGMP Proxy) | Enable                               |

步驟10.在Remote Management Port欄位中,輸入允許進行遠端管理的埠或埠範圍。

| Remote Management:                      | Enable                               |
|-----------------------------------------|--------------------------------------|
| Remote Access:                          | © HTTP <sup>●</sup> HTTPS            |
| Remote Upgrade:                         | ✓ Enable                             |
| Allowed Remote IP Address:              | Any IP Address                       |
|                                         | ◎ 0 . 0 . 0 . 0 - 0                  |
| Remote Management Port                  | 443 (Range: 1 - 65535, Default: 443) |
| IPv4 Multicast Passthrough:(IGMP Proxy) | Enable                               |
| IPv6 Multicast Passthrough:(IGMP Proxy) | Enable                               |

步驟11.在*IPv4多點傳送通過:(IGMP代理)*欄位中,勾選**Enable**覈取方塊以啟用IPv4的多點 傳送通過。

| IPv4 Multicast Passthrough:(IGMP Proxy) | 🗹 Enable                |
|-----------------------------------------|-------------------------|
| IPv6 Multicast Passthrough:(IGMP Proxy) | Enable                  |
| UPnP                                    | Enable                  |
| Allow Users to Configure                | Enable                  |
| Allow Users to Disable Internet Access  | Enable                  |
| Block Java:                             | 🔲 🖲 Auto 🔿 Manual Port: |
| Block Cookies:                          | 🗐 🖲 Auto 🔿 Manual Port: |
| Block ActiveX:                          | 🔲 🖲 Auto 🔿 Manual Port: |
| Block Proxy:                            | 🔲 🖲 Auto 🔿 Manual Port. |

步驟12.在*IPv6 Multicast Passthrough:(IGMP Proxy)*欄位中,勾選**Enable**覈取方塊以啟用 IPv6的多播傳輸。

| IPv4 Multicast Passthrough:(IGMP Proxy) | C Enable                |
|-----------------------------------------|-------------------------|
| IPv6 Multicast Passthrough:(IGMP Proxy) | 🗷 Enable                |
| UPnP                                    | Enable                  |
| Allow Users to Configure                | Enable                  |
| Allow Users to Disable Internet Access  | Enable                  |
| Block Java:                             | 🔲 🖲 Auto 🔘 Manual Port: |
| Block Cookies:                          | 🔲 🖲 Auto 🔿 Manual Port: |
| Block ActiveX:                          | 🗐 🖲 Auto 🔿 Manual Port: |
| Block Proxy:                            | 🔲 🖲 Auto 🔿 Manual Port: |

**注意:**僅當在Networking > IP Mode頁面上將裝置配置為在IPv6模式下運行時,才**可以啟用此** 選項。

步驟13.在*UPnP* 欄位中,勾選**Enable** 覈取方塊以啟用通用即插即用(UPnP),允許自動發現可 連線到路由器的裝置。

| IPv4 Multicast Passthrough:(IGMP Proxy) | Enable                  |
|-----------------------------------------|-------------------------|
| IPv6 Multicast Passthrough:(IGMP Proxy) | Enable                  |
|                                         |                         |
| UPnP                                    | V Enable                |
| Allow Users to Configure                | Enable                  |
| Allow Users to Disable Internet Access  | Enable                  |
| Block Java:                             | 🔲 🖲 Auto 🔘 Manual Port: |
| Block Cookies:                          | 🔲 🍥 Auto 🔘 Manual Port: |
| Block ActiveX:                          | 🗐 🖲 Auto 🔘 Manual Port: |
| Block Proxy:                            | 🔲 🖲 Auto 🔘 Manual Port: |

附註:如果選擇不啟用UPnP,請跳至步驟16。

步驟14.在Allow User to Configure欄位中,選中**Enable** 覈取方塊以允許使用者將埠對映規則 設定為。

| UPnP                                   | Enable                  |
|----------------------------------------|-------------------------|
| Allow Users to Configure               | Enable                  |
| Allow Users to Disable Internet Access | Enable                  |
| Block Java:                            | 🔲 🖲 Auto 🔿 Manual Port: |
| Block Cookies:                         | 🔲 🖲 Auto 🔘 Manual Port: |
| Block ActiveX:                         | 🔲 🖲 Auto 🔘 Manual Port: |
| Block Proxy:                           | 🔲 🖲 Auto 🔘 Manual Port: |

步驟15.在*Allow Users to Disable Internet Access*欄位中,選中**Enable**覈取方塊以允許使用者 禁用Internet訪問。

| UPnP                                   | Enable                  |
|----------------------------------------|-------------------------|
| Allow Users to Configure               | Enable                  |
| Allow Users to Disable Internet Access | Enable                  |
| Block Java:                            | 🔲 🖲 Auto 🔘 Manual Port: |
| Block Cookies:                         | 🔲 🖲 Auto 🔘 Manual Port: |
| Block ActiveX:                         | 🔲 🖲 Auto 🔘 Manual Port: |
| Block Proxy:                           | 🔲 🍥 Auto 🔘 Manual Port: |
| Save Cancel                            |                         |

步驟16.在*阻止Java*欄位中,如果要阻止Java applet,請選中**Enable**覈取方塊。接下來,按一下Auto單選按鈕以阻止所有埠上的Java,或按一下Manual單選按鈕在Port欄位中輸入要阻止 Java的埠號。

| UPnP                                   | Enable                     |
|----------------------------------------|----------------------------|
| Allow Users to Configure               | 🗹 Enable                   |
| Allow Users to Disable Internet Access | Enable                     |
|                                        |                            |
| Block Java:                            | 🔲 🖲 Auto 🔿 Manual Port:    |
| Block Cookies:                         | 🗹 🖲 Auto 🛇 Manual Port:    |
| Block ActiveX:                         | 🗹 🔘 Auto 🖲 Manual Port: 80 |
| Block Proxy:                           | 🗐 🖲 Auto 🔿 Manual Port:    |
| Save Cancel                            |                            |

步驟17.在*阻止Cookie*欄位中,如果要阻止Cookie,請選中**Enable**覈取方塊。接下來,按一下 **Auto**單選按鈕以阻止所有埠上的cookie,或按一下**Manual**單選按鈕在**Port**欄位中輸入要阻止 cookie的埠號。

| UPnP                                   | The second second secon |
|----------------------------------------|----------------------------------------------------------------------------------------------------|
| Allow Users to Configure               | Enable                                                                                                    |
| Allow Users to Disable Internet Access | Enable                                                                                                    |
| Block Java:                            | 🗏 🖲 Auto 🔿 Manual Port:                                                                                                    |
| Block Cookies:                         | 🛛 🖲 Auto 🛇 Manual Port:                                                                                                    |
| Block ActiveX:                         | 🖉 🛇 Auto 🖲 Manual Port: 80                                                                                                    |
| Block Proxy:                           | 🔲 🖲 Auto 🔿 Manual Port:                                                                                                    |
| Save Cancel                            |                                                                                                    |

步驟18.在*阻止ActiveX*欄位中,如果要阻止ActiveX內容,請選中**Enable**覈取方塊。接下來 ,按一下**Auto**單選按鈕以在所有埠上阻止ActiveX內容,或按一下**Manual**單選按鈕在*Port*欄位 中輸入要阻止ActiveX內容的埠號。

| UPnP                                   | Enable                     |
|----------------------------------------|----------------------------|
| Allow Users to Configure               | Enable                     |
| Allow Users to Disable Internet Access | Enable                     |
| Block Java:                            | 🔲 🖲 Auto 🔿 Manual Port:    |
| Block Cookies:                         | 🖉 🖲 Auto 🔿 Manual Port:    |
| Block ActiveX:                         | 🛛 🔿 Auto 🖲 Manual Port: 80 |
| Block Proxy:                           | 🔲 🖲 Auto 🔿 Manual Port:    |
| Save Cancel                            |                            |

步驟19.在*Block Proxy*欄位中,勾選**Enable**覈取方塊以封鎖代理伺服器。接下來,點選Auto單 選按鈕以阻止所有埠上的代理伺服器,或者點選Manual單選按鈕以在Port欄位中輸入要阻止 代理伺服器的埠號。

| UPnP                                   | Enable                     |
|----------------------------------------|----------------------------|
| Allow Users to Configure               | Enable                     |
| Allow Users to Disable Internet Access | Enable                     |
| Block Java:                            | 🔲 🖲 Auto 🔿 Manual Port:    |
| Block Cookies:                         | 🗵 🖲 Auto 🛇 Manual Port.    |
| Block ActiveX:                         | V O Auto O Manual Port: 80 |
| Block Proxy:                           | 🔲 🖲 Auto 🔿 Manual Port:    |
| Save Cancel                            |                            |